# 수강신청 사용자 매뉴얼 - 모바일용

<u>2025. 2</u>

# 동국대학교 수강신청

# 목 차

## 1. 모바일 수강신청 메뉴 및 환경

| 1.1) 시스템 환경              | 1 |
|--------------------------|---|
| 1.2) 수강신청 앱 다운로드 및 설치 방법 | 1 |
| 1.3) 메뉴                  | 1 |

## 2. 로그인 및 환경 설정 ......1

### 3. 조회

| 3.1) 개설과목조회         | ••••• | 3 |
|---------------------|-------|---|
| 3.2) 희망과목 조회 ······ |       | 3 |
| 3.3) 수강신청 조회        | ••••• | 3 |
| 3.4) 대기신청 조회        | ••••• | 3 |

### 4. 수강신청

| 4.1) | 희망과목 | 조회/신청 | 4 |
|------|------|-------|---|
| 4.2) | 개설과목 | 조회/신청 | 4 |
| 4.3) | 수강신청 | 조회/삭제 | 5 |
| 4.4) | 대기신청 | 목록    | 5 |

# 5. 조정강의정보

| 5.1) | 개인 | 조정강의정보     | 6 |
|------|----|------------|---|
| 5.2) | 전체 | 조정강의정보     | 6 |
| 5.3) | 전체 | 폐강정보 ····· | 6 |

### 1. 모바일 수강신청 메뉴 및 환경

### 1.1) 시스템 환경

- 아이폰(아이패드), 안드로이드OS를 사용하는 폰 및 태블릿 PC에서 이용이 가능

### 1.2) 수강신청 앱 다운로드 및 설치 방법

- 앱스토어를 통하여 설치하기(아이폰, 아이패드)
- 아이패드에 설치할 경우 iphone 전용 선택
- Play스토어를 통하여 설치하기(안드로이드)
- "동국대 수강신청"을 검색하여 "동국대학교 수강신청"앱 설치
- 1.3) 메뉴

### 가. 공지사항

- 수강신청에 관련된 공지사항 제공
- 나. 조회 (조회만 가능)
  - 개설강좌 조회 (강의계획서 포함)
  - 희망과목, 수강신청, 대기신청 조회

### 다. 수강신청

- 희망과목, 개설강좌 조회/신청
- 수강신청 조회/삭제
- 대기신청 목록
- 라. 조정 강의정보

- 개인, 전체 조정강의 정보, 전체 폐강정보

### 2. 로그인 및 환경 설정

| 동국대학교<br>dongguk university                                                                                                    | 동국대학교 🔆                                                                                                    |
|----------------------------------------------------------------------------------------------------|----------------------------------------------------------------------------------------------------|
| 서울캠퍼스 학부    ▼                                                                                                    | 학부 수강신청 ▼                                                                                                    |
| 학번(nDRIMS ID)                                                                                                    | 학변(nDRIMS ID)<br>202                                                                                                    |
| 비밀번호(password)                                                                                                    | ··· 한국어                                                                                                    |
| 로그인  Saved ID Saved PWD                                                                                                    |                                                                                                    |
| 📁 유의사항 (Notice)                                                                                                    | 유의사항 (Notice)                                                                                                    |
| • 아이디는 학변입니다.<br>• You can use your student No. for ID.<br>• 웹수강과 동시에 사용에 평가능합니다.<br>• You can not register for courses through the<br>website while using the mobile app | • 아이나는 학합됩니다.<br>• You can use your student No. for ID.<br>• 연수감과 동시에 사용이 불가능합니다.<br>• You can not register for courses through the<br>website while using the mobile app. |
| © 2025 DONGGUK UNIVERSITY. ALL RIGHTS RESERVED.                                                                                                    | © 2025 DONGGUK UNIVERSITY, ALL RIGHTS RESERVED.                                                                                                    |

- 학번, 비밀번호 입력 후 로그인 버튼 선택
- 학번을 저장할 경우 Saved ID 체크
- 비밀번호 저장할 경우 Saved PWD 체크
- 다국어 지원(한국어, ENGLISH 선택)

### 메인메뉴 & 환경설정

- 로그인에 성공하면 공지사항, 조회, 수강신청 메인 메뉴가 나옴
- 수강신청 년도,학기 및 개인 정보 확인
- 메인메뉴 우측 상단 "환경설정" 도구 선택
- "버전확인, 로그아웃, 초기화, 언어재설정, 세션관리, 화면스타일" 설정
- 스타일은 폰 설정을 따름(폰에 다크모드 설정시 다크모드로 바뀜)
- IOS는 로그인 후 생체인식을 활성화할 경우 Face ID 지원
- 알림시간 설정시 설정시간 약 5초전부터 알림음 울림

| 메인화면                                                                                                 | 안드로이드 설정                                                                                                    | IOS 설정                                                        |
|----------------------------------------------------------------------------------------------------|----------------------------------------------------------------------------------------------------|---------------------------------------------------------------|
| 수강신청 🌣                                                                                               | ◀ 설정                                                                                                    | 12:54 ┩ 대 중 ☑<br>◀ 설정                                         |
| <b>2024학년도 2학기</b><br>홍감동 (20******)<br>신청가능학점 : 3~19<br>초과가능신청학점 : 1<br>/서바시간 : 2025-02-03 12:50:05 | ✔ 버전확인(8.1.0)       >         ✔ 버전확인(8.1.0)       >         ✔ 로그아웃       >         ✔ 초기화       >         ▲ <sub>1</sub> , 인어재실정       > | 시스템관리<br>♥ 비전확인(8.1.1) ><br>♥ 로그아웃 ><br>♥ 초기화 ><br>♪, 인어재설정 > |
| → 공지사항<br>공지사항 및 수강신청 안내                                                                             | 세션관리<br>ⓒ 세선시간 15분                                                                                                    | 세션관리<br>ⓒ 세션시간 15 분                                           |
| 조 회         >           지섭일좌 조희 (감의계획서)         >           회망과목, 수강신청, 대기목록 내역         >            | 소리알림     알림시간 09:00:00                                                                                                    | 경제한역<br>② Face(Touch) ID<br>소리알림<br>첫 일립사간 09:00:00 D         |
| 우강신청<br>희망과목, 개설감좌 조희/신청<br>수강신청 조희/식제                                                               |                                                                                                    |                                                               |
| 로 조정 강의 정보 > 개인 및 전체 조정된 강의 정보 조희                                                                    |                                                                                                    |                                                               |

### 3. 조회

### 3.1) 개설강좌 조회

개설강좌조회탭의 개설강좌 조회를 선택 하면 교과과정은 전공, 로그인한 학생의 대학, 학과(부)가 선택됨 조회 버튼을 터치하면 개설강좌 상세화면이 조회됨

| •                 | 조회             |            | ◀ 전공                                                                                                    | 佡         | •                 | 강의기     | ᅨ획서  |        |     |
|-------------------|----------------|------------|----------------------------------------------------------------------------------------------------|-----------|-------------------|---------|------|--------|-----|
| 개설강좌              |                |            | [CSC2001-01] 기초프로그래밍<br>A/응합대학 A/소프트웨어응합학부 [전공   영역:기초                                                                        | 71.01     | 교과목 기본 정보<br>교과목명 | 기초프로그래밍 |      | 학수번호   |     |
| 교과과정              | 전공             | *          | 3.0막점 검~~표구점 1,2막전 안죽어 서울<br>월, 수 2교시(10:00) ~ 3.5교시(12:00)<br>P402(정보문화관P 407-207 컴퓨터실습실1)<br>참고:수강정원 50명                    | 계획서       | 공시여부              |         |      | 연구실위치명 |     |
| 교과영역              | 전체             | -          |                                                                                                    |           | 연락처2(휴대폰)         | **71    |      | E-MAIL |     |
| 대학                | 첨단융합대학         | -          | [CSC2001-02] 기초프로그대명<br>A/융합대학 A/소프트웨어융합학부   전공   영역:기초  <br>3.0학점   김**교수님   1,2학년   한국어   서울<br>월 5교시(13:00) ~ 6.5교시(15:00) | 강의<br>계획서 | 강의개요              | 주부공시    |      |        | 2   |
| 학무(과)선공<br>주/야    | 김퓨터·AI약무<br>전체 | •<br>•     | 수 5.5교시(13:30) ~ 7교시(15:30)<br>P402(정보문화관P 407-207 컴퓨터실습실1)                                                                   |           | 강의목표              | -       |      |        |     |
| 요일                | 전체             | *          | [CSC2001-03] 기초프로그래밍<br>AI융합대학 AI소프트웨어융합학부   전공   영역:기초  <br>3.0학점   김**교수님   1,2학년   한국어   서울                                | 강의        | 평가비율<br>(합100%)   | 출석      | 중간고사 | 기말고사   |     |
| 시작시간              | 전체             | •          | 월 7교시(15:00) ~ 8.5교시(17:00)<br>수 7.5교시(15:30) ~ 9교시(17:30)<br>P402(정보문화관P 407-207 컴퓨터심습실1)                                    | 계획서       | 수업방식              | 대면      | 30   | 평가방식   | 대면평 |
| 수업캠퍼스             | 전체             | -          | 참고:수강정원 45명                                                                                                    |           | 강의개선 점검 문항        |         |      |        |     |
| 원어강의종류            | 전체             | •          | [CSC2001-04] 기초프로그래밍<br>AI융합대학 AI소프트웨어융합학부   전공   영역:기초                                                                       |           | 수강요건<br>(선수과목포함)  |         |      |        |     |
| 학수번호/교원<br>명/교과목명 | search word    |            | 3.0학점   김**교수님   1,2학년   한국어   서울<br>화, 목 2교시(10:00) ~ 3.5교시(12:00)                                                           | 강의<br>계획서 | 기타안내사항            |         |      |        |     |
| 0,=               |                |            | P402(정보문화관P 407-207 컴퓨터실습실1)<br>참고:수강정원 40명                                                                                   |           | 실험실안전교육계획         |         |      |        |     |
|                   | 조히             |            | [CSC2001-05] 기초프로그래밍                                                                                                    | - 1       | 📕 강의구성 목록         |         |      |        |     |
|                   |                | _          | AI융합대학 AI소프트웨어융합학부   전공   영역:기초  <br>3.0하제   기차교스님   1.2하년   하구어   서우                                                         | _         | NO                |         |      |        |     |
| • 검색어 입력시 전       | 1체 강좌에서 조회됩니다. |            | 화, 목 7교시(15:00) ~ 8.5교시(17:00)<br>3115(신공학관(기숙사) 401-3115 A)융합대학                                                              | 강의<br>계획서 | 1                 | 강의      |      |        |     |
|                   |                |            | 컴퓨터실습실)<br>참고:수강정원 40명                                                                                                    |           | 2                 | 실험실습    |      |        |     |
| 개설강좌 호<br>조회 L    |                | 대기내역<br>조회 | [CSC2002-01] 심화프로그래밍                                                                                                    |           | 📕 주차별 수업계획        |         |      |        |     |

### 3.2) 희망과목 내역조회 3.3) 수강신청 내역조회 3.4) 대기과목 조회

| ◀ 신청정보 : 18학                                   | 점, 6과목 🔡  |                                             | 신청정보 : 9     | 학점, 3과목              | <b>iii</b> | •                                   |                                   |                      |              |
|------------------------------------------------|-----------|---------------------------------------------|--------------|----------------------|------------|-------------------------------------|-----------------------------------|----------------------|--------------|
| [PR14025-01] 공학수학1<br>이과대학수학과   학기   양역:제4양역:자 | 연과학 3.0학점 | ואס איז איז איז איז איז איז איז איז איז איז | 1-01] 기초프로그락 | 명<br>전공   영역:기초   3. | 0학정        | [CSC2003]<br>신청상태: 대가(<br>A)용합대학AI소 | 객체지향프로그리<br>년칭[대기1순위<br>프트웨어용합학부] | 1명<br>전공   영역:기초   3 | <u>.0학점 </u> |
| 지절성과 희망과목<br>조회 내역조회                           |           | 개실강좌<br>조회                                  |              | 무성신성<br>내역조회         | 내기대역<br>조회 | 개절강좌<br>조회                          |                                   | 무성신성<br>내역조회         | 네기내역<br>조회   |

### 모바일 수강신청 사용자 매뉴얼

### 4. 수강신청

### 4.1) 희망과목 조회/신청

# 수감신청 SOW2004-01 ] 인간행동과사회환경 사회관학대학 사회복지학교 | 자신 | 역약:기초 | 3.0 학정] 환료 환료 환료 환료 환료 환료 환료 환료 환료 환료 환료 환료 환료 환료 환료 환료

### 1) 희망과목 조회신청 탭 선택 -> 신청버튼 클릭하여 신청

2) 이미 신청된 과목은 신청 버튼 비활성화됨 (완료)

3) 미신청 과목은 신청 버튼 터치하여 신청

### 4.2) 개설강좌 조회/신청

- 개설강좌 조회/신청탭의 개설강좌 조회를 선택 하면 교과과정은 전공, 로그인한 학생의 대학, 학과(부)가 선택됨

- 조회 버튼을 터치하면 개설강좌 상세화면이 조회됨
- 신청 버튼 터치하여 신청

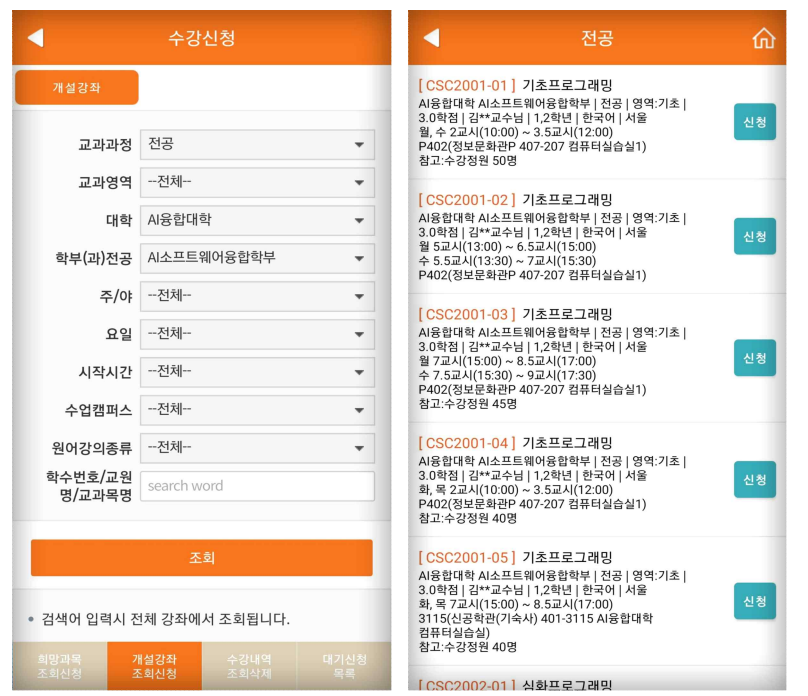

### 4.3) 수강신청 조회/삭제

- 수강신청 조회/삭제 탭 선택 -> 수강신청 내역 조회됨

- 시간표 아이콘 선택 시 시간표 조회됨

| •           | 신청정보 : 9  | 학점, 3과목         |       | •           |            | 수깅     | 신청 시                 | 간표     |        |        |
|-------------|-----------|-----------------|-------|-------------|------------|--------|----------------------|--------|--------|--------|
| [CSC2001-01 | 1] 기초프로그래 | 밍               |       | Time        | 월(Mon)     | 화(Tue) | 수(Wed)               | 육(Thu) | 금(Fri) | 토(Sat) |
| AI융합대학 AI소  | 프트웨어융합학부  | -<br>전공   영역:기초 | _     | 0교시         |            |        |                      |        |        |        |
|             |           |                 | 삭제    | 08:00~08:30 |            |        |                      |        |        |        |
|             |           |                 |       | 0.5교시       |            |        |                      |        |        |        |
|             |           |                 |       | 08:30~09:00 |            |        |                      |        |        |        |
|             |           |                 |       | 1교시         |            |        |                      |        |        |        |
|             |           |                 |       | 09:00-09:30 |            |        |                      |        |        |        |
|             |           |                 |       | 1.5교시       |            |        |                      |        |        |        |
|             |           |                 |       | 09:30~10:00 | _          |        | _                    |        |        |        |
|             |           |                 | 삭제    | 2#4         |            |        |                      |        |        |        |
|             |           |                 |       | 2.5.7.1     | 기초프로그래     |        | 기초프로그래               |        |        |        |
|             |           |                 |       | 10.20-11.00 | 9402(정보문화  |        | P402(정보문화            |        |        |        |
|             |           |                 |       | 374         | 관P 407-207 |        | 관P 407-207<br>컴퓨터시승시 |        |        |        |
|             |           |                 |       | 11:00-11:30 | 1)         |        | 1)                   |        |        |        |
|             |           |                 |       | 3.5교시       | 김**        |        | 김**                  |        |        |        |
|             |           |                 | _     | 11:30~12:00 |            |        |                      |        |        |        |
|             |           |                 | AFTI  | 4교시         |            |        |                      |        |        |        |
|             |           |                 | 94 AI | 12:00~12:30 |            |        |                      |        |        |        |
|             |           |                 |       | 4.5교시       |            |        |                      |        |        |        |
|             |           |                 |       | 12:30~13:00 |            |        |                      |        |        |        |
|             |           |                 |       | 5교시         |            |        |                      |        |        |        |
|             |           |                 |       | 13;00~13;30 |            |        |                      |        |        |        |
|             |           |                 |       | 5.5교시       |            |        |                      |        |        |        |
|             |           |                 |       | 13:30~14:00 |            |        |                      |        |        |        |
|             |           |                 |       | 6교시         |            |        |                      |        |        |        |
|             |           |                 |       | 6.5.7.1     |            |        |                      |        | 1      |        |
|             |           |                 |       | 14.20-15.00 |            |        |                      |        |        |        |
|             |           |                 |       | 77.4        |            |        |                      |        |        |        |
|             |           |                 |       | 15:00-15:30 |            |        |                      |        |        |        |
|             |           |                 |       | 7.5교시       |            |        |                      |        |        |        |
|             |           |                 |       | 15:30~16:00 |            |        |                      |        |        |        |
|             |           |                 |       | 8교시         |            |        |                      |        |        |        |
|             |           |                 | _     | 16:00~16:30 |            |        |                      |        |        |        |
|             |           |                 |       | 8.5교시       |            |        |                      |        |        |        |
|             |           |                 |       | 16;30~17;00 |            |        |                      |        |        |        |
|             |           |                 |       | 9교시         |            |        |                      |        |        |        |
|             |           | 수강대역            | 내기신청  | 17:00~17:30 |            |        |                      |        |        |        |
|             |           | 소외식세            | 목독    | 9.5교시       |            |        |                      |        |        |        |

### 4.4) 대기신청 목록

| •                                          | 수강                                | 신청             |            |
|--------------------------------------------|-----------------------------------|----------------|------------|
| • 총 신청학점<br>• 신청과목수                        | : 3.0<br>: 1                      |                | 연락처수정      |
| [ CSC2003 ] 객치<br>신청상태 : 대기/<br>AI융합대학 AI소 | ∜지향프로그래밍<br>신청│대기 1순위<br>프트웨어융합학부 | :   전공   영역:기초 | 삭제         |
|                                            |                                   |                |            |
|                                            |                                   |                |            |
| 희망과목<br>조회신청                               |                                   |                | 대기신청<br>목록 |

- 대기신청 목록 탭 선택 -> 대기신청 내역 조회됨
  대기상태일 경우 삭제 버튼 활성화
  통보되어 신청 가능 상태일 경우 신청 버튼 활성화
- 연락처 수정이 필요한 경우 연락처 수정 화면에서 수정

### 모바일 수강신청 사용자 매뉴얼

### 5. 조정강의 정보

### 5.1) 개인 조정강의정보

- 개인이 신청한 수강신청, 희망과목, 대기신청 강좌의 조정된 강의정보와 폐강정보가 조회됨

| •                                                       | 조정 강의 정보                            |         |
|---------------------------------------------------------|-------------------------------------|---------|
| 개인 조정강의정보                                               | 전체 조정강의정보                           | 전체 폐강정보 |
| <b>조정강의 정보</b> (Te                                      | otal: <b>24</b> )                   |         |
| [CS:2003-02] 격체]<br>조정일자 : 2024-11-1<br>학점/이론/실습 : 3.0/ | (향프로그래밍<br>4   전공<br>2.0/2.0   요시변경 |         |
|                                                         |                                     | 5       |

### 5.2) 전체 조정강의정보

· 학수번호나 교과목명 입력 후 조회 버튼 클릭· 개설된 과목 중 조정된 강의정보가 조회됨

| •                                                      | 조정 강의 정보                            |         |
|--------------------------------------------------------|-------------------------------------|---------|
| 개인 조정강의정보                                              | 전체 조정강의정보                           | 전체 폐강정보 |
| 학수번호/교과목명                                              | 미술                                  | 조회      |
| [BUA2002-01] 기초<br>조정일자 : 2024-11-1<br>학점/이론/실습 : 2.0/ | 불교미술2<br>14   천공<br>(0.0/4.0   요시변경 |         |
|                                                        |                                     | 5       |
|                                                        |                                     |         |

### 5.3) 전체 폐강정보

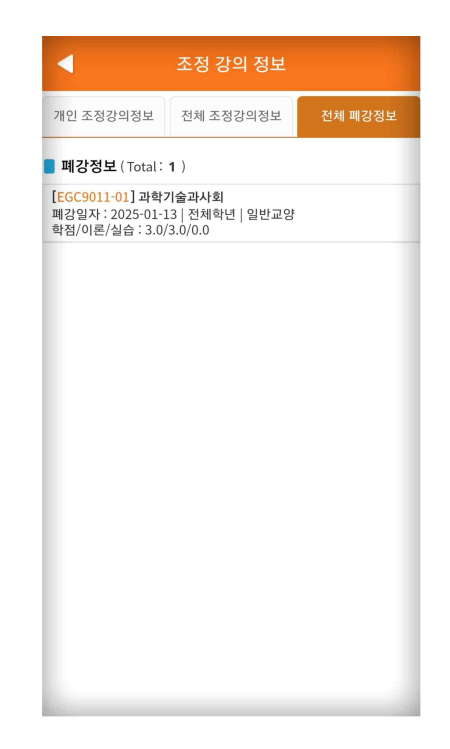